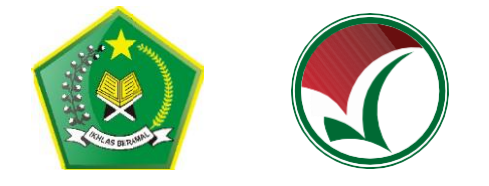

# PANDUAN PENDAFTARAN UJIAN MASUK PERGURUAN TINGGI NEGERI UM-PTKIN 2021

PANITIA NASIONAL PENERIMAAN MAHASISWA BARU PERGURUAN TINGGI KEAGAMAAN ISLAM NEGERI (PTKIN) TAHUN 2021

### 1. KETENTUAN UMUM

- a) Lulus pada satuan pendidikan MA/MAK/SMA/SMK sederajat pada tahun 2019, 2020, dan 2021;
- Memiliki Nomor Induk Kependudukan (NIK) atau Nomor Induk Siswa Nasional (NISN);
- c) Nomor WhatApps Aktif dan alamat E-Mail Aktif;
- Menyiapkan Scan Ijazah bagi Lulusan tahun 2019 dan 2020, bagi lulusan 2021 menyiapkan Scan Halaman Rapor Kelas 11/XI Semester I (satu) atau Kartu Pelajar atau Surat Keterangan sebagai siswa kelas 12/XII dari sekolah;
- e) Menyiapkan Nilai Total dan Jumlah Mata pelajaran pada Rapor Kelas 10/X Semester I (satu), Kelas 10/X Semester II (dua), Kelas 11/XI Semester I (satu);
- f) Biaya pendaftaran sebesar 200.000 IDR;
- g) Bersedia melaksanakan Ujian Tulis berbasis SSE secara Online jika Pandemi COVID-19 menyebabkan ujian tidak bisa dilaksankan di lokasi PTKIN tempat ujian.

# 2. TATA CARA PENDAFTARAN

Langkah-langkah pada proses pendaftaran adalah sebagi berikut :

a) Peserta mengunjungi laman UM-PTKIN di https://um-ptkin.ac.id/

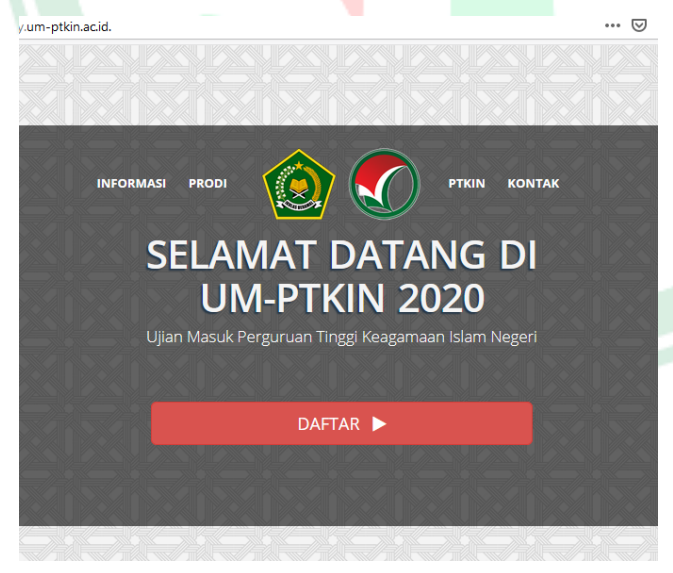

setelah muncul laman diatas, langkah selanjutnya pilih **DAFTAR** 

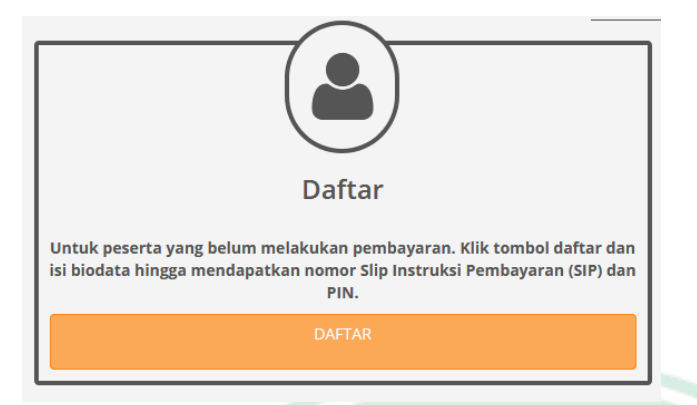

setelah muncul tampilan diatas, langkah selanjutnya pilih DAFTAR

| Peserta       | mengisi                | Formulir | Pendaftaran | melengkapi | Biodata |
|---------------|------------------------|----------|-------------|------------|---------|
|               | Biodata                |          |             |            |         |
| No. KTP/NIK   | 18070630118            |          |             |            |         |
| Nama          | HARIS SETIAJI          |          |             |            |         |
| Jenis Kelamin | 🏽 Laki-Laki 🔘 Perempua | an       |             |            |         |
| Tempat lahir  | Metro                  |          |             |            |         |
| Tanggal lahir | 30 November 2001       |          |             |            |         |
| Agama         | Islam                  | •        |             |            |         |
| No. Telp/HP   | 0819                   | ×        |             |            |         |
| Propinsi      | LAMPUNG                | •        |             |            |         |
| Kota          | KOTA METRO             | •        |             |            |         |
| Alamat        | Ganjaragung            |          |             |            |         |
|               |                        |          |             |            |         |

Melengkapi biodata sesuai dokumen resmi, **NIK** hanya bisa digunakan 1 (satu) kali saat pendaftaran.

c) Melengkapi data berkebutuhan khusus

| Berkebutuhan Khusus | Tidak                                 | • |
|---------------------|---------------------------------------|---|
|                     | Tidak                                 |   |
|                     | Tuna Netra / Buta                     |   |
| Pen                 | Tuna Rungu / Tuli                     |   |
|                     | Tuna Wicara / Bisu                    |   |
| No. NISN            | Tuna Daksa / Lumpuh                   |   |
| Propinsi            | Tuna Grahita / Keterbelakangan Mental |   |

Jika tidak berkebutuhan khusus pilih Tidak, Jika Berkebutuhan kami mohon peserta mengisinya, karena terkait teknis ujian tulis.

# d) Melengkapi Data Pendidikan

| Per            | ndidikan SMA Sederajat |  |
|----------------|------------------------|--|
| No. NISN       | 9999999999             |  |
| Propinsi       | LAMPUNG                |  |
| Kota           | KAB. LAMPUNG TIMUR     |  |
| Kecamatan      | KEC. BATANGHARI        |  |
| Sekolah        | SMAN 1 BATANGHARI      |  |
| No. ljazah/SKL | DN-12 MA 0005403       |  |
| Tahun lulus    | 2019                   |  |

Bagi lulusan tahun 2019, 2020 wajib mengisikan No. Ijazah/SKL dan Bagi Lulusan 2021 pada No. Ijazah/SKL silahkan isikan dengan NISN anda.

### e) Melengkapi data Pendidikan Pesantren

| Apakah pernah? 💿 | Pernah 🔘 Tidak Pernah |
|------------------|-----------------------|
| Nama pesantren   |                       |
|                  |                       |
| Lama 1           | 1 Tahun 👻             |

Bagi pendaftar yang pernah mengikuti Pendidikan pesantren silahkan pilih **Pernah** dan isi sesuai data, Jika Tidak maka pilih **Tidak Pernah** 

### f) Melengkapi Data Nilai Rapor Siswa

|             | Silakan Isi <mark>Nilai Tota</mark> | <mark>al</mark> (penjumlahan sel | luruh nilai mata pelaja<br>Input sesuai semest | ran) dalam satu seme<br>er yang telah ditentu | ster dan juga <mark>Juml</mark> a<br>kan di bawah ini. | ah Mata Pelajaran dala | im satu semester. |        |
|-------------|-------------------------------------|----------------------------------|------------------------------------------------|-----------------------------------------------|--------------------------------------------------------|------------------------|-------------------|--------|
|             | Catatan: 1).Total                   | nilai yang diinput n             | nerupakan nilai penget                         | tahuan. 2).Gunakan ta                         | nda titik (.) jika nii                                 | lai yang dimasukkan b  | ilangan desimal   |        |
| Kelas 10    | )/X Semester 1                      | (Satu)                           | Kelas 10                                       | )/X Semester 2                                | (Dua)                                                  | Kelas 11               | /XI Semester 1    | (Satu) |
| Nilai Total | 1024                                |                                  | Nilai Total                                    | 1056                                          |                                                        | Nilai Total            | 1045              |        |
|             |                                     | ( <b>*</b> )                     | lumlah Mata                                    | 12                                            | 10                                                     | lumlah Mata            | 12                |        |

Nilai Total yang di inputkan adalah Total Nilai Pengetahuan dan Jumlah Mata Pelajaran pada rapor Kelas 10/X Semester I (satu), Kelas 10/X Semester II (dua), dan Kelas 11/XI Semester I (satu).

g) Melangkapi survey pelaksanaan UM-PTKIN

|                                                                                                    | Survei Pelaksanaan Ujian UMPTKIN                                                                                                    |   |
|----------------------------------------------------------------------------------------------------|----------------------------------------------------------------------------------------------------|---|
| Pelaksanaan Ujian UMPTKIN akan dilakukan secara S<br>namun mencermati perkembangan penyebaran "CO<br>dan memprioritaskan keselamatan calon mahasiswa<br>jawaban yang benar dan sesuai. | SE(Sistem Seleksi Elektronik) pada masing-masing PTKIN sesuai dengan jadwal yang telah ditentukan,<br>//D-19″ akhir-akhir ini yang semakin meluas dan dalam upaya untuk melaksanakan Phisycal Distancin,<br>baru. maka diharapkan calon mahasiswa untuk mengikuti survei di bawah ini dengan memberikan | g |
| Apakah anda bersedia mengikuti ujian UM-PTKIN<br>secara mandiri?                                                                                                    | 🔘 Tidak Bersedia 💿 Bersedia                                                                                                    |   |
| Apakah Anda bersedia menggunakan koneksi<br>internet sendiri dalam Ujian UM-PTKIN?                                                                                                    | 🔘 Tidak Bersedia 💩 Bersedia                                                                                                    |   |
| Apakah Anda bersedia menggunakan perangkat<br>ujian anda sendiri dalam Ujian UM-PTKIN?                                                                                                 | Tidak Bersedia  Bersedia                                                                                                    |   |
| Perangkat Apa yang akan anda siapkan/gunakan<br>dalam Ujian UM-PTKIN?                                                                                                    | Smartphone                                                                                                    | • |
| Jumlah/Ukuran RAM Smartphone anda adalah ?                                                                                                    | 2 GB                                                                                                    | • |
| Koneksi Internet yang digunakan adalah ?                                                                                                    | Paket Data                                                                                                    |   |
| Berapakah jumlah sinyal di smartphone anda ?                                                                                                    | 3 Bar                                                                                                    | • |
| Kuota paket data yang anda gunakan adalah ?                                                                                                    | 2 GB                                                                                                    | • |
| Jaringan yang digunakan pada smartphone anda                                                                                                    | H+                                                                                                    | - |

Peserta wajib mengisi survey pelaksaan Ujian UM-PTKIN, dimohon peserta mengisi sesuai data yang ada. Pandemi COVID-19 menyebabkan Pelaksanaan Ujian Tulis Berbasis SSE tidak bisa dilaksanakan pada PTKIN tempat ujian maka peserta diharapkan menyiapkan minimal smartphone dangan jaringan seluler minimal H+ guna melaksanakan Ujian Tulis Berbasis SSE di tempat tinggal masing-masing atau PTKIN yang tercantum pada lokasi tempat Ujian yang tidak dilakasanakan PSBB (Pembatasan Sosial Berskala Besar) oleh pemerintah daerah dan mematuhi Protokol Pencegahan COVID-19. h) Jika data sudah dilengkapi sesuai dokumen resmi dan benar, selanjutnya pilih **Lanjut** 

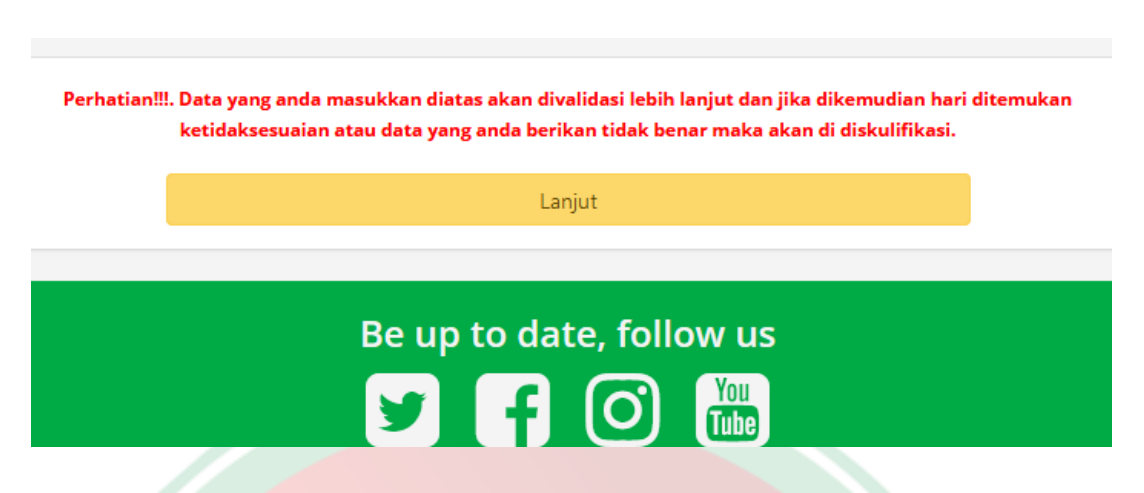

i) Jika Sukses maka akan kehalaman Pembayaran, Jika gagal maka lengkapi data yang kurang. Berikut halaman pembayaran.

| Pe<br>Pilih r<br><b>Periksa profil anda, se</b>                                                                                             | mbayaran<br>metode pembayaran<br><b>stelah tahap ini tidak dapat diubah.</b>                                    |
|----------------------------------------------------------------------------------------------------|----------------------------------------------------------------------------------------------------|
| Biodata<br>Nama HARIS SETIAJI                                                                                                    | Metode Pembayaran<br>Silahkan pilih salah satu metode pembayaran dibawah ini!                                   |
| Jenis Kelamin Laki-laki<br>TTL Metro, 30 Juni 2002<br>Agama Islam<br>No. KTP 180000000000000<br>No. Tel//HP 081927968504                    | 1) Melalui Bank BNI                                                                                             |
| Kota KOTA METRO<br>Alamat Ji Kihajar Dewantara<br>Nama ayah Noto<br>Nama ibu Hidayati<br>Gaji Ortu/Wali Lebih dari Rp. 10.000.000 per bulan | Pembayaran melalui Bank BNI (Teller, ATM, SMS Banking, Agen 46).<br>Rincian pembayaran<br>No Deskripsi Harga Rp |
| Pendidikan SMA Sederajat                                                                                                    | 1 Blaya pendaftaran 200.000<br>Total Rp. 200.000                                                                |
| No. NISN 9999999999<br>Kota KAB. LAMPUNG TIMUR<br>Nama sekolah SMAN 1 BATANGHARI<br>No. Ijazah/SKL 99999999999<br>Tahun lulus 2021          | Bayar Sekarang<br>2) Melalui BNI Svariab atau Bank Lain (Transfer ke BNI)                                       |
| Pendidikan Pesantren                                                                                                    |                                                                                                    |

Cermati Kembali Biodata dan Pendidikan SMA sederajar apakah sudah sesuai dengan data dokumen resmi yang dimiliki, Jika terjadi kesalahan

|                                                      | Edit profil               |                      |                         |
|------------------------------------------------------|---------------------------|----------------------|-------------------------|
|                                                      |                           |                      |                         |
| Alamat Ganjaragung                                   |                           |                      |                         |
| Nama ayah Noto Prayitno<br>Nama ibu Hidavati Kustini |                           |                      |                         |
| Gaji Ortu/Wali Rp.1.000.001 - R                      | 0.2.000.000 per bulan     |                      |                         |
| Berkebutuhan Khusus Tidak                            |                           |                      |                         |
| Pendidikan SMA                                       | Sederajat                 |                      |                         |
| No. NISN 999999999                                   |                           |                      |                         |
| Kota KAB. LAMPUNG                                    | IMUR                      |                      |                         |
| No. Ijazah/SKL DN-12 MA 0005                         | HARI<br>103               |                      |                         |
| Tahun lulus 2019                                     |                           |                      |                         |
| Pendidikan P                                         | esantren                  |                      |                         |
| Pendidikan Pesantre Tidak                            |                           |                      |                         |
| enderkann esand e.a. mook                            |                           |                      |                         |
| Edit pro                                             | 1                         |                      |                         |
|                                                      |                           |                      |                         |
| ilih metode nem                                      | havaran ana               | kah melalui <b>F</b> | RANK BNI atau Bank I.a  |
| inin metode pen                                      | bayaran apa               |                      | Minis Diff atau Dunk Du |
| <mark>irtual Account</mark>                          | <mark>. Jika</mark> sudah | sesuai maka l        | Pilih Bayar Sekarang    |
|                                                      |                           |                      |                         |
|                                                      |                           |                      |                         |
| Metode Pemba                                         | /aran                     |                      |                         |
| Silahkan pilih salah satu metode pe                  | nbayaran dibawah ini!     |                      |                         |
| Melalui Daek DNI                                     |                           |                      |                         |
| Melalul Bank BNI                                     | <b>S RNI</b>              |                      |                         |
|                                                      | DIVI                      |                      |                         |
| mbayaran melalui Bank BNI (Teller, ATM, SMS          | Banking, Agen 46).        |                      |                         |
| ncian pembayaran                                     |                           |                      |                         |
| lo Deskripsi                                         | Harga Rp.                 |                      |                         |
| Biaya pendaftaran                                    | 200.000                   |                      |                         |
|                                                      | Total Rp. 200.000         |                      |                         |
|                                                      |                           |                      |                         |
| Bayar Sekaran                                        | 9                         |                      |                         |
|                                                      |                           |                      |                         |
| lelalui <b>Bank BNI</b>                              |                           |                      |                         |
|                                                      |                           |                      |                         |
|                                                      |                           |                      |                         |
| 2) Melalui BNI Syariah atau Bank Lain (              | ransfer ke BNI)           |                      |                         |
| Syariah Syariah                                      |                           |                      |                         |
| Pembayaran dari semua bank                           |                           |                      |                         |
| Rincian pembayaran                                   |                           |                      |                         |
| No Deskripsi                                         | Harga Rp.                 |                      |                         |
| 1 Biaya pendaftaran                                  | 200.000                   |                      |                         |
| 2 Adm. Virtual Account                               | 1.500                     |                      |                         |
|                                                      | Total Rp. 201.500         |                      |                         |
|                                                      |                           |                      |                         |
|                                                      | q                         |                      |                         |

Melalui Bank Lain (Virtual Account)

### j) Cetak Slip Instruksi Pembayaran (SIP)

|                                                                                                    |                                                                                                    | DILLIN                                                                                      | DV           |
|----------------------------------------------------------------------------------------------------|----------------------------------------------------------------------------------------------------|---------------------------------------------------------------------------------------------|--------------|
|                                                                                                    |                                                                                                    |                                                                                             |              |
| UMPTKI                                                                                                    | IN 2021                                                                                                    |                                                                                             |              |
| Terima kasih telah me<br>Jadwal pembayaran UM PTKIN 2020 paling<br>Jian login kembali untuk memilih program stud                                                                                                    | endaftar di UMPTKI<br>lambat tanggal 30 /<br>li kelompok dan lok                                                                                                    | N.<br>April 2021   23:59 WIB.<br>asi ujian hingga cetak kartu uj                            | uijan        |
| Informasi A                                                                                                    | Akun Anda                                                                                                    |                                                                                             | -,           |
| ✔ Kode Bayar / No. SI                                                                                                    | P 819921106516                                                                                                    | 1452                                                                                        |              |
| <b>a</b> , PI                                                                                                    | N 18308                                                                                                    |                                                                                             |              |
| 👗 Nama                                                                                                    | a HARIS SETAIAJ                                                                                                    | I                                                                                           |              |
| Catat dan simpan No.SIP dan F                                                                                                    | PIN untuk proses                                                                                                    | selanjutnya.                                                                                |              |
| Nominal yang harus dibayar melalui Bank BNI                                                                                                    |                                                                                                    | Rp.200.000                                                                                  |              |
| 🔒 Cetak < atau                                                                                                    | >> 🔒 Download                                                                                                    |                                                                                             |              |
|                                                                                                    |                                                                                                    |                                                                                             |              |
| Tata Cara Pembayar<br>mbayaran melalui <b>BA</b>                                                                                                    | ran, pilih salah sar<br>NK BNI                                                                                                    | tu                                                                                          |              |
| Tata Cara Pembayar<br>mbayaran melalui <b>BA</b>                                                                                                    | ran, pilih salah sar<br>NK BNI<br>VIRT                                                                                                    | tu<br>UAL ACCOUN                                                                            | NT           |
| Tata Cara Pembayar<br>mbayaran melalui <b>BA</b>                                                                                                    | ran, pilih salah sat<br>NK BNI<br>VIRT                                                                                                    | u<br>UAL ACCOUN                                                                             | NT           |
| Tata Cara Pembayar<br>mbayaran melalui <b>BA</b><br>WMPTKI                                                                                                    | nk BNI<br>VIRT                                                                                                    | UAL ACCOUN                                                                                  | NT           |
| Tata Cara Pembayar<br>mbayaran melalui BA                                                                                                    | nter di UMPTKIN<br>Indatar di UMPTKIN<br>Indatar di UMPTKIN<br>Iambat tanggal 30 /<br>i, kelompok dan lok                                                                                                  | Lu<br>UAL ACCOUN<br>I.<br>April 2021   23:59 WIB.<br>asi ujian hingga cetak kartu uj        | NT<br>Jjian. |
| Tata Cara Pembayar<br>mbayaran melalui BA                                                                                                    | INK BNI<br>INK BNI<br>VIRTI<br>N 2021<br>ndaftar di UMPTKIN<br>lambat tanggal 30 <i>A</i><br>i, kelompok dan lok<br>ukun Anda                                                                              | Lu<br>UAL ACCOUN<br>A.<br>xpril 2021   23:59 WIB.<br>asi ujian hingga cetak kartu u         | NT<br>ujian. |
| Tata Cara Pembayar<br>embayaran melalui BA                                                                                                    | nan, pilih salah sat<br>NK BNI<br>VIRTU<br>N 2021<br>ndaftar di UMPTKIN<br>lambat tanggal 30 <i>A</i><br>i, kelompok dan lok<br>sukun Anda                                                                 | Lu<br>UAL ACCOUN<br>April 2021   23:59 WIB.<br>asi ujian hingga cetak kartu uj<br>2310      | NT<br>Jian.  |
| Tata Cara Pembayar<br>embayaran melalui BA                                                                                                    | NK BNI<br>NK BNI<br>VIRTU<br>N 2021<br>ndaftar di UMPTKIN<br>lambat tanggal 30 <i>A</i><br>i, kelompok dan loko<br><b>kun Anda</b><br>8199211061322                                                        | Lu<br>UAL ACCOUN<br>April 2021   23:59 WIB.<br>asi ujian hingga cetak kartu uj              | NT           |
| Tata Cara Pembayar<br>mbayaran melalui BA                                                                                                    | ANK BNI<br>VIRTU<br>NZ 2021<br>ndaftar di UMPTKIN<br>lambat tanggal 30 <i>A</i><br>i, kelompok dan lok<br>kukun Anda                                                                                       | 4.<br>April 2021   23:59 WIB.<br>asi ujian hingga cetak kartu uj                            | NT<br>ujian. |
| Tata Cara Pembayar<br>Embayaran melalui BA<br>Cumptki<br>Sumptki<br>Sadwal pembayaran UM PTKIN 2020 paling I<br>Jadwal pembayaran UM PTKIN 2020 paling I<br>Ian login kembali untuk memilih program studi<br>Informasi A<br>& Kode Bayar / No. SIF<br>& PIN<br>& Nama<br>Catat dan simpan No.SIP dan P | Aran, pilih salah sat<br>NIK BNI<br>VIRTU<br>N 2021<br>ndaftar di UMPTKIN<br>lambat tanggal 30 /<br>i, kelompok dan lok<br>skun Anda<br>2 8199211061322<br>3 31992<br>3 HARIS SETIAJI<br>IN untuk proses s | tu<br>UAL ACCOUN<br>I 23:59 WIB.<br>asi ujian hingga cetak kartu uj<br>2310<br>selanjutnya. | NT           |

### SIP Pembayaran melalui Bank Lain (Virtual Account)

Pilih **Cetak** untuk mendapatkan SIP dan Peserta dapat mengunduh / *download* SIP dengan pilih **Download** Download .

Peserta dimohon meng-unduh / *download* SIP karena akan digunakan sebagi login pendaftaran.

Kode Bayar / No.SIP adalah Kode Virtual Account BNI

# 3. TATA CARA PEMBAYARAN

Setelah meng-unduh dan mencetak Slip Instruksi Pembayaran (SIP) peserta dapat melakukan pembayaran dengan cara sebagai berikut :

A. SIP Melalui BANK BNI

|    |                                                                                                    | BILLIN                                                                                                    | IG                    |
|----|----------------------------------------------------------------------------------------------------|----------------------------------------------------------------------------------------------------|-----------------------|
|    | <b>(</b>                                                                                                    | )                                                                                                    |                       |
|    | UMPTKI                                                                                                    | N 2021                                                                                                    |                       |
|    | Terima kasih telah mer<br>Jadwal pembayaran UM PTKIN 2020 paling la<br>Kemudian login kembali untuk memilih program studi. | ıdaftar di UMPTKIN.<br>ambat tanggal 30 April 2021   23:59 WIB.<br>kelompok dan lokasi uilan hingga cetak kartu u | ilian.                |
|    | Informasi Al                                                                                                    | kun Anda                                                                                                    |                       |
|    | ✔ Kode Bayar / No. SIP                                                                                                    | 8199211065161452                                                                                                  |                       |
|    | R Nama                                                                                                    |                                                                                                    |                       |
|    | Catat dan simpan No.SIP dan Pl                                                                                             | N untuk proses selanjutnya.                                                                                       |                       |
|    | Nominal yang harus dibayar melalui Bank BNI                                                                                | Rp.200.000                                                                                                    |                       |
|    | Getak << atau >                                                                                                    | > 🔁 Download                                                                                                    |                       |
|    | Tata Cara Pembayara                                                                                                    | ın, pilih salah satu                                                                                              |                       |
| a) | Teller BANK BNI                                                                                                    |                                                                                                    |                       |
|    | 1. Datan <mark>g ke kanto</mark> r ca                                                                                      | ıbang BNI terdekat                                                                                                |                       |
|    | 2. Membaw <mark>a Ceta</mark> k SIF                                                                                        | <sup>9</sup> dan KTP/KK/NISN/                                                                                     | No.HP                 |
|    | 3. Tunjukkan Kode Ba                                                                                                    | yar / No.SIP UM-PTK                                                                                               | IN kepada Teller      |
|    | 4. Teller melakukan ve                                                                                                    | rifikasi data pembaya                                                                                             | iran                  |
|    | 5. Apabila data sesuai,                                                                                                    | calon peserta melak                                                                                               | ukan pembayaran       |
|    | 6. Setelah pembayaran                                                                                                    | n berhasil, Teller ak                                                                                             | an menyerahkan struk  |
|    | pembayaran                                                                                                    |                                                                                                    |                       |
|    | 7. Simpan struk sebag                                                                                                    | ai bukti pembayaran                                                                                               | yang sah              |
|    | 8. Selesai                                                                                                    |                                                                                                    |                       |
| b) | ATM BANK BNI                                                                                                    |                                                                                                    |                       |
|    | 1. Menu Pilih Bahasa                                                                                                    |                                                                                                    |                       |
|    | 2. Masukkan PIN                                                                                                    |                                                                                                    |                       |
|    | 3. pilih MENU LAIN                                                                                                    |                                                                                                    |                       |
|    | 4. pilih PEMBAYARAN                                                                                                    |                                                                                                    |                       |
|    | 5. pilih MENU BERIKU                                                                                                    | TNYA -> UNIVERSITA                                                                                                | AS -> UM-PTKIN.       |
|    | -<br>6. Masukan No VA/No                                                                                                   | .SIP/Kode Bayar and                                                                                               | a -> Tekan Jika Benar |
|    | 7. Tekan Jika Ya                                                                                                    | - <b>-</b>                                                                                                    |                       |
|    |                                                                                                    |                                                                                                    |                       |

- 8. Simpan struk sebagai bukti pembayaran yang sah
- c) SMS Banking BANK BNI
  - 1. Nasabah BNI dapat melakukan pembayaran melalui SMS perintah (MO)
  - 2. Format SMS : PAY (spasi) UMPTKIN (spasi) NOMOR SIP
  - 3. Kirim ke 3346
  - Kemudian akan mendapatkan konfirmasi SMS response Inquiry (MT Inquiry)
  - Contoh SMS : DD/MM/YYYY Pembayaran UMPTKIN NoSIP: 819920109824xxxx an. HARIS SETIAJI No.HP 0819787172178 Rp. 200000. Reply dg PIN ke1&2
  - 6. Balas dengan PIN yang sesuai
  - 7. Selanjutnya akan mendapatkan SMS MT Completion
  - Contoh : BNI SMS BANKING:DD/MM/YYYY Pembayaran UM PTKIN No SIP: 819920109824xxxx an. HARIS SETIAJI No HP 0819787172178 Rp. 200000 berhasil. NoReff:123456.
  - 9. Selesai
- d) BNI SMS Banking Apps (Android/IOS)
  - 1. Buka Aplikasi BNI SMS Banking
  - 2. Pada menu utama pilih "Pembayaran"
  - 3. Pilih "Biaya Pendidikan"
  - 4. Pilih Jenis Layanan "Pendaftaran"
  - 5. Pilih "UMPTKIN"
  - 6. Masukkan No. SIP
  - 7. Konfirmasi pembayaran
  - 8. Selesai
- e) Agen BANK BNI
  - 1. Datang ke Agen BNI 46 Terdekat
  - 2. Sebutkan Kode Bayar / No.SIP UM-PTKIN
  - 3. Agen BNI 46 akan melakukan konfirmasi data pembayaran
  - 4. Jika data sesuai, peserta melakukan pembayaran
  - 5. Agen BNI 46 akan memberikan struk pembayaran
  - 6. Simpan struk pembayaran sebagai bukti pembayaran yang sah
  - 7. Selesai

### B. Melalui Bank Lain (Virtual Account)

|                                                                                                    | VIRTUAL                                                                      | ACCOUN                                     |
|----------------------------------------------------------------------------------------------------|------------------------------------------------------------------------------|--------------------------------------------|
| <b>(</b>                                                                                                    | )                                                                            |                                            |
| UMPTKIN                                                                                                    | <b>/</b><br>2021                                                             |                                            |
| Terima kasih telah men<br>Jadwal pembayaran UM PTKIN 2020 paling la<br>nudian login kembali untuk memilih program studi, | daftar di UMPTKIN.<br>mbat tanggal 30 April 202<br>«elompok dan lokasi ujiar | 21   23:59 WIB.<br>hingga cetak kartu ujia |
| Informasi Ak                                                                                                    | un Anda                                                                      |                                            |
| ✔ Kode Bayar / No. SIP                                                                                                   | 8199211061322310                                                             |                                            |
| a, PIN                                                                                                    | 31992                                                                        |                                            |
| 🛔 Nama                                                                                                    | HARIS SETIAJI                                                                |                                            |
| Catat dan simpan No.SIP dan Pi                                                                                           | N untuk proses selanju                                                       | tnya.                                      |
| Nominal yang harus dibayar dengan Virtual Acco<br>(8199211061322310)                                                     | unt BNI                                                                      | Rp.201.500                                 |
|                                                                                                    |                                                                              |                                            |

### a) Teller Bank Seluruh Indonesia

- 1. Datang ke Bank manapun yang terdekat dengan lokasi Anda
- 2. Mengisi formulir kirim uang / transfer
- 3. Tulis Bank tujuan adalah BNI
- 4. Tulis rekening tujuan adalah 16 Digit Nomor Virtual Account BNI No.SIP/Kode Bayar Anda. **contoh**: (819920108702xxx)
- 5. Tulis nominal transfer Rp.201.500
- 6. Tunjukkan ke Teller dan setorkan uang + tambahan biaya administrasi (tergantung masing-masing Bank)
- 7. Transaksi selesai
- b) ATM Bersama
  - 1. Masukkan kartu ke mesin ATM bersama
  - 2. Pilih "Transaksi Lainnya"
  - 3. Pilih menu "Transfer"
  - 4. Pilih "Transfer ke Bank Lain"
  - Masukkan kode bank BNI (009) dan 16 Digit Nomor VA/No.SIP/Kode Bayar Anda contoh : (819920108702xxxx)
  - 6. Masukkan nominal transfer Rp.201.500. Nominal yang berbeda tidak dapat diproses
  - 7. Konfirmasi rincian Anda akan tampil di layar, cek dan tekan 'Ya' untuk melanjutkan
  - 8. Transaksi selesai

- c) Transfer dari BANK Lain
  - 1. Pilih menu "Transfer antar bank" atau "Transfer online antarbank"
  - 2. Masukkan kode bank BNI (009) atau pilih bank yang dituju yaitu BNI
  - Masukan 16 Digit Nomor VA/No.SIP/Kode Bayar anda pada kolom rekening tujuan contoh : (819920108702xxxx)
  - 4. Masukkan jumlah pembayaran : Rp.201.500
  - 5. Konfirmasi rincian Anda akan tampil di layar, cek dan apabila sudah sesuai silahkan lanjutkan transaksi sampai dengan selesai.

### 4. TATA CARA PEMILIHAN PROGRAM STUDI DAN UNIVERSITAS

Pemilihan program Studi dan Universitas dapat dilakukan oleh peserta jika peserta telah melakukan pembayaran di Bank dan SIP. Langkah-langkah pemilihan prodi adalah sebagai berikut:

a) Kunjungi kembali laman UM-PTKIN di https://um-ptkin.ac.id/

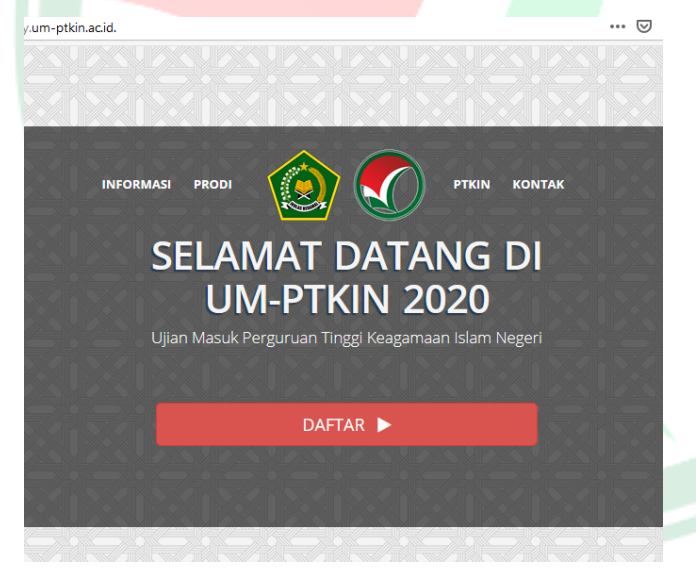

setelah muncul laman diatas, langkah selanjutnya pilih **DAFTAR** 

DAFTAR 🕨

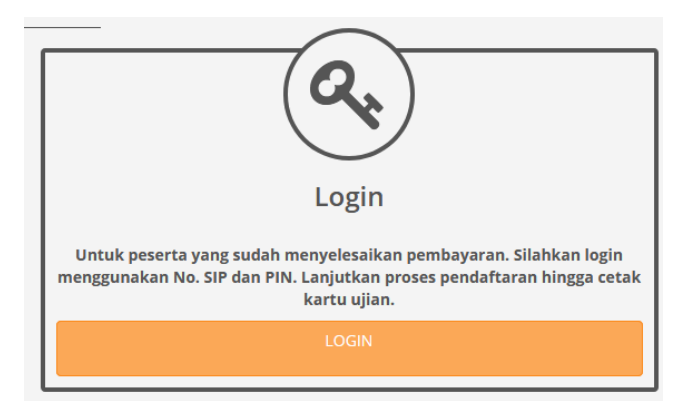

setelah muncul tampilan diatas, langkah selanjutnya pilih LOGIN

# b) Input No.SIP (Slip Instruksi Pembayaran) dan PIN.

| Login Pendaftar<br>Silahkan masukkan nomor SIP dan PIN ! |  |
|----------------------------------------------------------|--|
| No. Slip Instruksi Pembayaran (SIP)                      |  |
| PIN<br>Q                                                 |  |
| Login                                                    |  |
|                                                          |  |

No.SIP / Kode Bayar dan PIN yang diperoleh setelah pendaftran Biodata (perhatikan **Tata cara pendaftaran point 2 huruf j**).

| Silahkan masukkan nomor SIP dan PIN !<br>Dinstruksi Pembayaran (SIP) |
|----------------------------------------------------------------------|
| o Instruksi Pembayaran (SIP)                                         |
| o Instruksi Pembayaran (SIP)                                         |
| o Instruksi Pembayaran (SIP)                                         |
| o Instruksi Pembayaran (SIP)                                         |
| o Instruksi Pembayaran (SIP)                                         |
| o Instruksi Pembayaran (SIP)                                         |
|                                                                      |
| 99201022318100                                                       |
|                                                                      |
|                                                                      |
| ••••                                                                 |
|                                                                      |
| Login                                                                |
|                                                                      |

LOGIN

### c) Meng-Unggah / Upload Foto terbaru

Peserta meng-unggah / *upload* phas photo dengan background warna biru/merah, Demensi ukuran 3x4, size minimal 1Mb. Peserta dilarang menggunakan foto selfie, selfie, wefie, action, tidak sopan (tidak resmi).

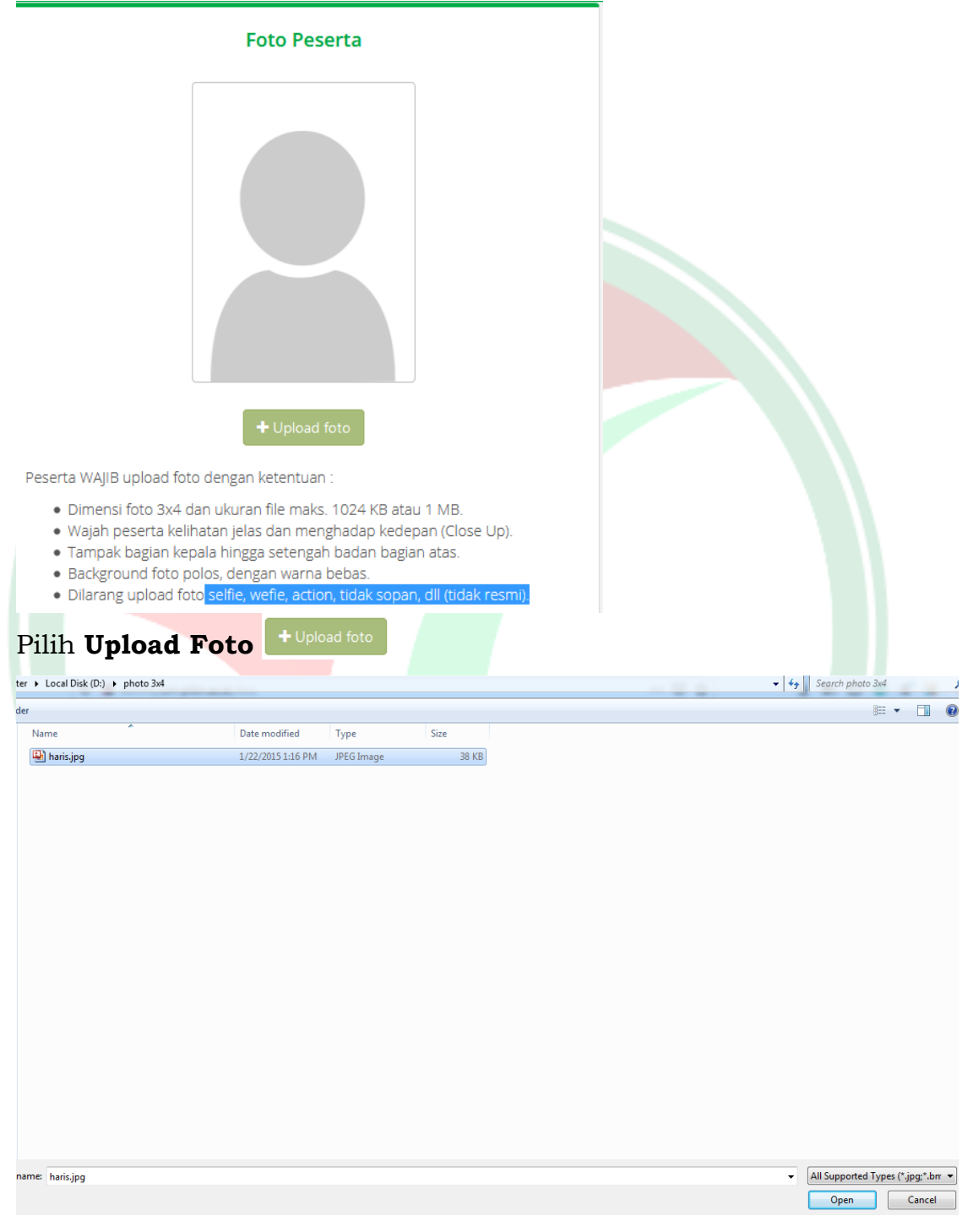

Cari foto -> Pilih file foto -> Klik **Open** 

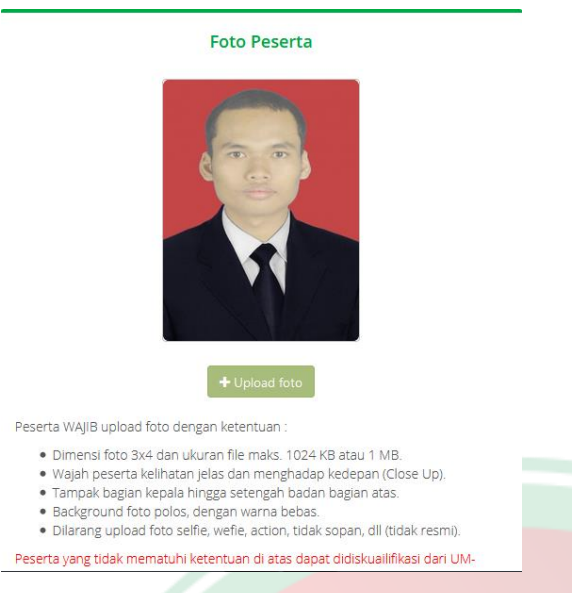

d) Upload Scan/Foto Ijazah/Rapor/Kartu siswa

sesuai Ketentuan Umum Point 1 Huruf c maka Peserta melakukan Unggah/Upload Scan Ijazah bagi Lulusan tahun 2019 dan 2020, bagi lulusan 2021 menyiapkan Scan Halaman Rapor Kelas 11/XI Semeser I (satu) atau Kartu Pelajar atau Surat Keterangan sebagai siswa kelas 12/ XII dari sekolah;

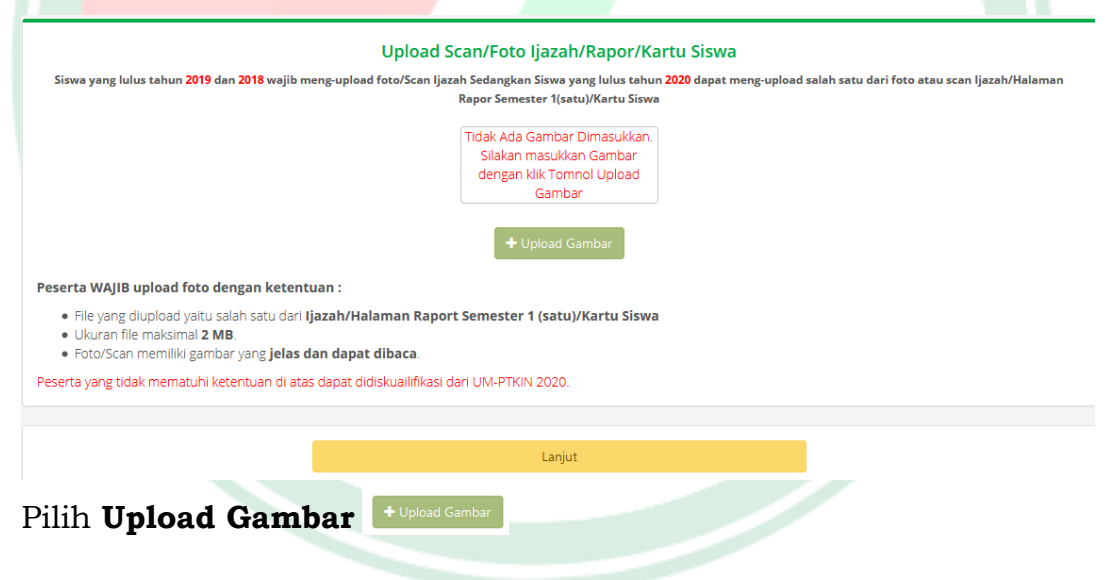

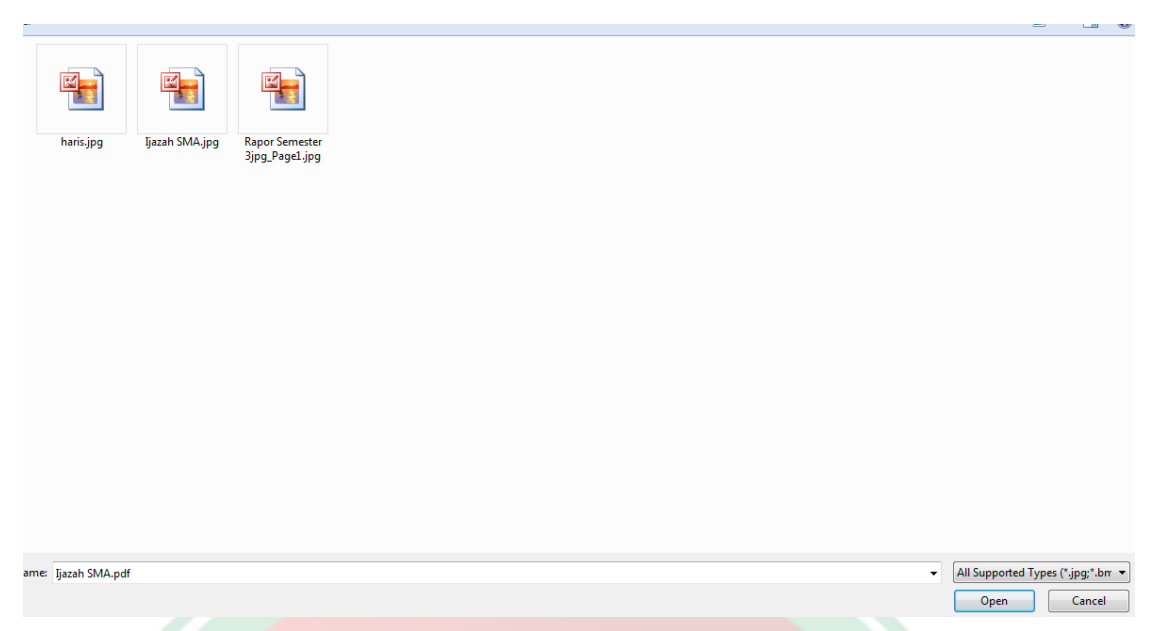

Pilih File Scan/Foto Ijazah bagi lulusan tahun 2019,2020 dan File Scan/Foto Rapor Kelas 11/XI Semester I (satu) bagi lulusan 2021. pilih file -> klik Open.

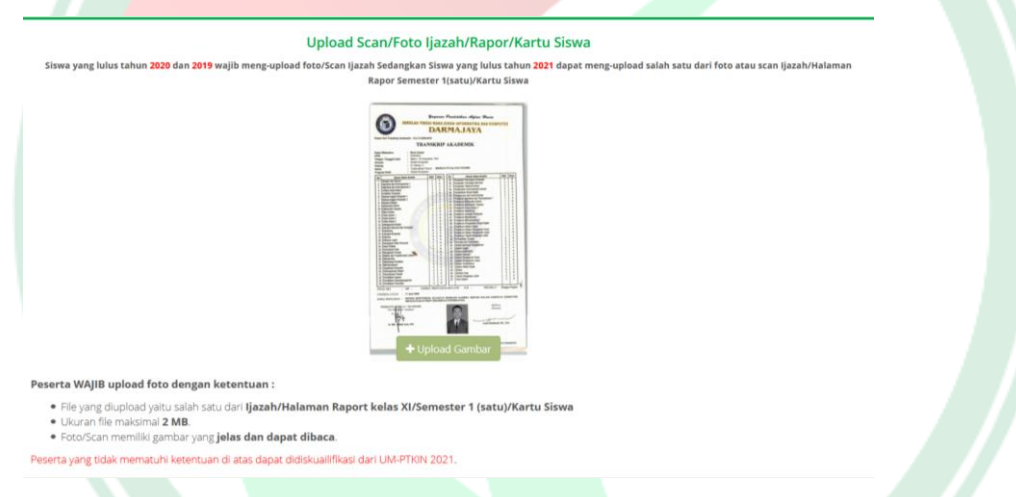

e) Periksa kembali data yang sudah di unggah/Upload.

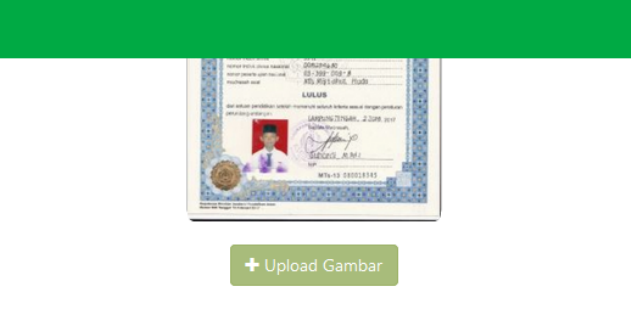

#### etentuan :

f)

dari **Ijazah/Halaman Raport Semester 1 (satu)/Kartu Siswa** 

#### elas dan dapat dibaca.

di atas dapat didiskuailifikasi dari UM-PTKIN 2020.

| Lanjut                                                                  |                                                                                                    |
|-------------------------------------------------------------------------|----------------------------------------------------------------------------------------------------|
| Be up to date, follow us                                                | 5                                                                                                    |
| Pilih Lanjut Lanjut<br>Pilih Program Studi dan Lokasi U                 | ljian                                                                                                    |
| <b>WILLIAN</b><br>VIIIhan Prodi<br>Silahkan pilih program<br>Kolom warn | O KELUAR<br>dan Lokasi Ujian<br>a studi (prodi) dan lokasi ujian<br>a merah wajib diisi !                                                                                                    |
| Foto Peserta                                                            | Ketentuan Kelompok Ujian<br>Kelompok ujian ditentukan berdasarkan pilihan prodi peserta dengan ketentuan<br>sebagai berikut :<br>• Kelompok ujian IPA,<br>jika semua pilihan prodi adalah prodi IPA<br>• Kelompok ujian IPS,<br>jika semua pilihan prodi adalah prodi IPS<br>Catatan: Untuk Kelompok Ujian IPC tahun ini ditiadakan. |

| F     | Program Studi (Prodi)               |   |  |
|-------|-------------------------------------|---|--|
|       | Pilihan 1                           |   |  |
| PTKIN | Silahkan dipilih                    | • |  |
| Prodi | Pilih isian di atas terlebih dahulu | • |  |
|       | Pilihan 2                           |   |  |
| PTKIN | Silahkan dipilih                    | - |  |
| Prodi | Pilih isian di atas terlebih dahulu | Ŧ |  |
|       | Pilihan 3                           |   |  |
| PTKIN | Silahkan dipilih                    | Ŧ |  |
| Prodi | Pilih isian di atas terlebih dahulu | - |  |
|       |                                     |   |  |

Peserta dapat memiliki 3 pilihan Program Studi dan PTKIN yang Berbeda di 58 PTKIN dan 1 PTN yang ada di bawah kordinasi Direktorat Pendidikan Tinggi Keagamaan Islam Kementerian Agama

g) Pilih Lokasi Ujian/PTKIN terdekat

| Laka  | . I line | Cilabkan dinilib |   |
|-------|----------|------------------|---|
| Lokas | si Ujian | Silahkan dipilih | ` |

Lokasi ujian/PTKIN terdekat dapat dipilih pada lokasi PTKIN terdekat calon peserta, digunakan untuk memudahkan peserta ujian dalam mendapatkan informasi dan menyampaikan keluhan/aduan. h) Jika sudah dipilih program studi dan Lokasi Ujian/PTKIN terdekat, cek kembali pilihan anda terutama Lokasi Ujian.

|                                                                                 |                                                                                                    | DTVIN                                                                                                    | IAIN Metro                                                                                                    | ~                               |  |
|---------------------------------------------------------------------------------|----------------------------------------------------------------------------------------------------|----------------------------------------------------------------------------------------------------|----------------------------------------------------------------------------------------------------|---------------------------------|--|
|                                                                                 | Biodata                                                                                                    | ETAIN                                                                                                    |                                                                                                    |                                 |  |
| Nama<br>Jenis Kelamin                                                           | HARIS SETIAJI<br>Laki-laki<br>Matro 20 kupi 2002                                                                                                    | Prodi                                                                                                    | (IPA) Tadris Biologi                                                                                                    |                                 |  |
| Agama<br>No. KTP                                                                | Islam<br>1800000000000000                                                                                                    |                                                                                                    | Pilihan 2                                                                                                    |                                 |  |
| No. Telp/HP<br>Kota                                                             | 081927968504<br>KOTA METRO                                                                                                    | PTKIN                                                                                                    | UIN Sunan Gunung Djati Bandung                                                                                                    | ~                               |  |
| Alamat<br>Nama ayah<br>Nama ibu                                                 | JI Kihajar Dewantara<br>Noto<br>Hirlavati                                                                                                    | Prodi                                                                                                    | (IPA) Pendidikan Biologi                                                                                                    | ~                               |  |
| Gaji Ortu/Wali<br>ebutuhan Khusus                                               | Lebih dari Rp. 10.000.000 per bulan<br>Tidak                                                                                                    |                                                                                                    | Pilihan 3                                                                                                    |                                 |  |
| Pen                                                                             | didikan SMA Sederaiat                                                                                                    | PTKIN                                                                                                    | UIN Alauddin Makasar                                                                                                    | ¥                               |  |
| No. NISN                                                                        | 9999999999999                                                                                                    | Prodi                                                                                                    | (IPA) Teknik Informatika                                                                                                    | ~                               |  |
| Kota<br>Nama sekolah<br>No. Jiazah/SKI                                          | KAB. LAMPUNG TIMUR<br>SMAN 1 BATANGHARI<br>99999999999                                                                                                    |                                                                                                    |                                                                                                    |                                 |  |
| Tahun lulus                                                                     | 2021                                                                                                    | Lok                                                                                                    | asi Ujian/PTKIN terdekat                                                                                                    |                                 |  |
| P                                                                               | endidikan Pesantren                                                                                                    | Lokasi Ujian                                                                                                    | UIN Sunan Ampel Surabaya                                                                                                    | ~                               |  |
| ernah pendidikan<br>di pesantren                                                | Tidak                                                                                                    | Perhatikan dengan baik loka                                                                                                    | si ujian yang anda telah pilih. Lokasi ujian tidal                                                                                                    | dapat                           |  |
| h <b>Lan</b><br>Kem                                                             | <b>njut</b> <sup>Lanjut</sup><br>Ibali Pilihan Pro                                                                                                    | ogram Stu                                                                                                    | ıdi dan Loka                                                                                                    | asi Ujian                       |  |
| h <b>Lan</b><br>k Kem                                                           | a <b>jut</b> <sup>Lanjut</sup><br>Abali Pilihan Pro                                                                                                    | ogram Stu<br>e Ujian                                                                                                    | ıdi dan Loka                                                                                                    | asi Ujian                       |  |
| h <b>Lan</b><br>k Kem                                                           | ajut <sup>Lanjut</sup><br>abali Pilihan Pro<br>Tip<br>Peserta                                                                                                    | ogram Stu<br>e Ujian<br>ujan ump                                                                                                    | ıdi dan Loka<br>Tipe Ujian<br>TKIN 2021 diselenggarakan Secara SSE !                                                                                                    | asi Ujian<br>oktum              |  |
| h <b>Lan</b><br>k Kem                                                           | ajut <sup>Lanjut</sup><br>Abali Pilihan Pro<br>Ibali Pilihan Pro<br>Tip                                                                                                    | ogram Stu<br>e Ujian<br>Ujian UM-P<br>Sistem Seleksi Elektro                                                                        | tidi dan Loka<br>Tipe Ujian<br>TKIN 2021 diselenggarakan Secara 555 (<br>Jurik (556)                                                                                                    | asi Ujian                       |  |
| h Lan<br>k Kem<br>MPTKIN                                                        | ajut Lanjut<br>Ibali Pilihan Pro<br>Ibali Pilihan Cro<br>Tip                                                                                                    | ogram Stu<br>e Ujian<br>Ujian UM-P<br>Sistem Seleksi Elektro<br>SSE adalah ujian yang dise<br>tidak lagi menggunakan ke             | tidi dan Loka<br>Tipe Ujian<br>Tipe Ujian<br>TKIN 2021 diselenggarakan Secara 555 (<br>unik (555)                                                                                                    | asi Ujian<br>• KLUMI            |  |
| h Lan<br>k Kem                                                                  | ajut Lanjut<br>Ibali Pilihan Pro<br>Tip<br>Peserta<br>Mars Stray<br>Janis Kelamin<br>Metro, 30 juri 2002                                                                                                    | ogram Stu<br>e Ujian<br>Ujian Ulier<br>Sistem Seleksi Elektro<br>tidak lagi menggunakan ke<br>pababan                               | tige Ujian<br>Tipe Ujian<br>TKIN 2021 diselenggarakan Secara SSE (<br>milk (SSE)<br>Ienggarakan menggunakan komputer. Pelak<br>Irata (paperless, baik untuk naskah soal mau                                                                                                    | asi Ujian<br>oxtuxt             |  |
| h <b>Lan</b><br>« Кет<br>мрткім<br>Собаніцая<br>Каютрокціан<br>Ріїнат 1         | Lanjut<br>Lanjut<br>La | ogram Stu<br>e Ujian<br>Ujian UM-P<br>Sistem Seleksi Elektro<br>SSE adalah ujian yang dise<br>tidak lagi mengganakan ke<br>jawaban. | Tipe Ujian<br>Tipe Ujian<br>TKIN 2021 diselenggarakan Secara 55E (<br>nnik (55E)<br>Ienggarakan menggunakan loonputer. Pelaka<br>Ingaperlesis, baik untuk nasiah soal mau<br>Ingaperlesis, baik untuk nasiah soal mau<br>Ingaperlesis, baik untuk nasiah soal mau<br>Ingaperlesis, baik untuk nasiah soal mau<br>Ingaperlesis, baik untuk nasiah soal mau<br>Ingaperlesis, baik untuk nasiah soal mau | asi Ujian<br>• KILUM<br>• KILUM |  |
| h <b>Lan</b><br>К Кет<br>МРТКІМ<br>Которокијан<br>Рійна 1<br>Рійна 1<br>Рійна 1 | Lanjut<br>Lanjut<br>Lanjut<br>Lanjut<br>Lanjut<br>Lanjut<br>Tip<br>Tip<br>Peserta<br>Nama<br>Mars ETM/<br>Landal<br>Mars ETM/<br>Landal<br>Mars EtM/<br>Landal<br>Mars EtM/<br>Mars SETM/<br>Landal<br>Mars SETM/<br>Landal<br>Mars SETM/<br>Landal<br>Mars SETM/<br>Landal<br>Mars SetMars<br>Mars SetMars<br>Mars SetMars<br>Mars SetMars<br>Mars SetMars SetMars<br>Mars SetMars SetMars<br>Mars SetMars SetMars SetMars<br>Mars SetMars SetMars SetMars<br>Mars SetMars Tearing Bandarg - Pendidisan Biologi<br>UN Sanan Groung Bandarg - Pendidisan Biologi<br>UN Sanan Groung Bandarg - Pendidisan Biologi<br>UN Sanan Groung Bandarg - Pendidisan Biologi<br>UN Sanan Groung Bandarg - Pendidisan Biologi<br>UN Sana Groung Bandarg - Pendidisan Biologi<br>UN Sana Groung Bandarg - Pendidisan Biologi<br>UN Sana Groung Bandarg - Pendidisan Biologi<br>UN Sana Groung Data Bandarg - Pendidisan Biologi<br>UN Sana Groung Tear Bandarg - Pendidisan Biologi<br>UN Sana Groung Data Bandarg - Pendidisan Biologi<br>UN Sana Groung Data Bandarg - Pendidisan Biologi                                                                                                    | ogram Stu<br>e Ujian<br>Ujan UM-P<br>Sistem Seleksi Elektro<br>SE edalah ujan yang dise<br>tidak lagi menggunakan ke<br>jaraban.    | tidi dan Loka<br>Tipe Ujian<br>TKIN 2021 diselenggarakan Secara SSE I<br>Inik (SSE)<br>Inik (SSE)<br>Inik Ujian SSE<br>Sik tomboli hut Ujian SSE diatas, semua<br>Sijian, Pilihan Prodi TIDAK dapat diubah d                                                                                                    | asi Ujian                       |  |

i)

j) Pendaftaran dan Pemilihan Progran studi selesai

| UMPTKIN                                              |                                                                                                    |                                                                                                    |
|------------------------------------------------------|----------------------------------------------------------------------------------------------------|----------------------------------------------------------------------------------------------------|
|                                                      | Data                                                                                                    | Pendaftaran                                                                                                    |
|                                                      | Data                                                                                                    | i ci luaitarari                                                                                                    |
|                                                      | Pendaftaran Anda Telah Seles                                                                                         | sal. Silakan Mengecek data anda dibawah ini.                                                                                                    |
|                                                      | P                                                                                                    | ERHATIAN!!!                                                                                                    |
| Silakan periks<br>Selanjutnya anda<br>Ujian. Silakan | a kembali dengan benar data anda da<br>diwajibkan untuk melengkapi isian ni<br>mengisi form rapor yang telah disedik | n jika terdapat kekeliruan pada biodata anda silakan klik ubah.<br>lai rapor 3 (tiga) semester awal anda sebelum mendapatkan <b>Kartu</b><br>an di bawah ini dengan memilih <b>jenis sekolah</b> terlebih dahulu. |
|                                                      | Biodata                                                                                                    | Foto Peserta                                                                                                    |
| Nama                                                 | HARIS SETIAJI                                                                                                    |                                                                                                    |
| Jenis Kelamin                                        | Laki-laki                                                                                                    |                                                                                                    |
| TTL                                                  | Metro, 30 Juni 2002                                                                                                  |                                                                                                    |
| Agama                                                | Islam                                                                                                    |                                                                                                    |
| No. KTP                                              | 180000000000000                                                                                                    |                                                                                                    |
| No. Telp/HP                                          | 081927968504                                                                                                    |                                                                                                    |
| Kota                                                 | KOTA METRO                                                                                                    |                                                                                                    |
| Alamat                                               | JI Kihajar Dewantara                                                                                                 |                                                                                                    |
| Nama ayah                                            | Noto                                                                                                    |                                                                                                    |
| Nama ibu                                             | Hidayati                                                                                                    |                                                                                                    |
| Gaji Ortu/Wali                                       | Lebih dari Rp. 10.000.000 per bulan                                                                                  |                                                                                                    |
| Berkebutuhan Khusus                                  | Tidak                                                                                                    |                                                                                                    |
| Per                                                  | ndidikan SMA Sederaiat                                                                                               |                                                                                                    |
|                                                      | and an an a second part                                                                                              | Informasi Ujian                                                                                                    |
| No. NISN                                             | 999999999999                                                                                                    |                                                                                                    |
| Kota                                                 | KAB. LAMPUNG TIMUR                                                                                                   | Nomer ujian 420-530-00005                                                                                                    |
| Nama sekolah                                         | SMAN 1 BATANGHARI                                                                                                    | Tipe ujian CBT/SSE (Sistem Seleksi Elektronik)                                                                                                    |
| No. Ijazah/SKL                                       | 9999999999999                                                                                                    | Lokasi ujian UIN Sunan Ampel Surabaya                                                                                                    |
| Tahun lulus                                          | 2021                                                                                                    | Kelompok ujian IPA                                                                                                    |
|                                                      |                                                                                                    | Pilihan Prodi 1 VAIN Metro - Tadris Biologi                                                                                                    |
|                                                      |                                                                                                    |                                                                                                    |

k) Finalisasi

Cek Kembali isian data anda, jika sudah benar maka pilih **Finalisasi**. Perhatian data yang telah di Finalisasi tidak dapat di ubah.

 Image: Control of the control of the control of th

|                                                                                   | Berikut nilai raj<br>Untuk mence<br>Jika                                                                              | REVIEW N<br>por yang telah diinputkan. S<br>etak kartu dan tidak ada per<br>masih ada data yang salah a                                                                                                    | illal Kapor<br>ilakan memeriksa kembi<br>ubahan lagi silakan mela<br>itau keliru silakan ubah i                                            | ali nilai rapor anda.<br>Ikukan <del>finalisasi</del> .<br>Kembali.                                                                     |                                         |
|-----------------------------------------------------------------------------------|----------------------------------------------------------------------------------------------------|----------------------------------------------------------------------------------------------------|----------------------------------------------------------------------------------------------------|----------------------------------------------------------------------------------------------------|-----------------------------------------|
| Kelas 10/X Sec                                                                    | Berikut nilai ra<br>Untuk mence<br>jika<br>nester 1 (Satu)                                                            | Review N<br>por yang telah diinputkan.<br>tak kartu dan tidak ada pen<br>masih ada data yang salah i<br>Jenis Seko<br>Kelas 10/X Se                                                                          | ilakan memeriksa kembu<br>ubahan lagi silakan mela<br>tau keliru silakan ubah i<br>lah : SMAN<br>mester 2 (Dua)                            | ali nilai rapor anda.<br>Ikukan <mark>finalisasi.</mark><br>cembali.<br>Kelas 11/XI Set                                                 | mester 1 (Satu)                         |
| Kelas 10/X Ser                                                                    | Berikut nilai rag<br>Untuk mence<br>Jika<br>Mester 1 (Satu)                                                           | keview N<br>por yang telah diinputkan. 5<br>tatak kartu dan tidak ada pen<br>masih ada data yang salah a<br>Jenis Seko<br>Kelas 10/X Set<br>Bhs. Indonesia                                                   | illakan memeriksa kembu<br>ubahan lagi silakan mela<br>tau keliru silakan ubah I<br>lah : SMAN<br>mester 2 (Dua)                           | ali nilai rapor anda.<br>kukan <mark>finalisasi.</mark><br>kembali.<br>Kelas 11/XI Ser<br>Bhs. Indonesia                                | nester 1 (Satu)<br>80                   |
| Kelas 10/X Ser<br>Bhs. Indonesia<br>Bhs. Inggris                                  | Berikut nilai raj<br>Untuk mence<br>Jika<br>nester 1 (Satu)<br>80<br>80                                               | Keview N<br>por yang talah dingurkan .<br>tak kartu dan tidak ada po<br>masih ada data yang salah a<br>Jenis Seko<br>Kelas 10/X Ser<br>Bhs. Indonesia<br>Bhs. Indonesia                                      | liah Rapor<br>Jiskan meneriksa kembi<br>ubahan lagi silakan mela<br>tiau keliru silakan ubah l<br>lah : SMAN<br>mester 2 (Dua)<br>80<br>80 | ali nilai rapor anda.<br>kukan finalisasi.<br>keenbali.<br>Kelas 11/XI Set<br>Bhs. Indonesia<br>Bhs. Indonesia                          | <b>nester 1 (Satu)</b><br>80<br>80      |
| Kelas 10/X Ser<br>Bhs. Indonesia<br>Bhs. Inggris<br>Matematika                    | Berikut nilai ra<br>Untuk mence<br>jika<br>mester 1 (Satu)<br>80<br>80                                                | Keview N<br>por yang talah dingurkan. 1<br>trak kartu dan tidak ada pasalah<br>Jenis Seko<br>Kelas 10/X Se<br>Bhs. Indonesia<br>Bhs. Indonesia<br>Bhs. Inggris<br>Matematika                                 | liah Rapor<br>Jiskan meneriksa kembi<br>ubahan lagi silakan mela<br>tuau keliru silakan ubah k<br>lah : SMAN<br>mester 2 (Dua)<br>80<br>80 | ali nilai rapor anda.<br>kukan finalissi.<br>keelas 11/XI Set<br>Bhs. Indonesia<br>Bhs. Inggris<br>Matematika                           | mester 1 (Satu)<br>80<br>80             |
| Kelas 10/X Ser<br>Bhs. Indonesia<br>Bhs. Inggris<br>Matematika<br>Kewarganegaraan | Berliet, tild ra<br>Untuk mene<br>jaka<br>nester 1 (Satu)<br>80<br>80<br>80<br>80<br>80<br>80<br>80<br>80<br>80<br>80 | Keviceu V,<br>por yang telah dingurkan. 1<br>trak karu dan tidak ada gang salah<br>Jenis Seko<br>Kelas 10/X Se<br>Bhs. Indonesia<br>Bhs. Indonesia<br>Bhs. Inggris<br>Matematika<br>Pend,<br>Kewarganegaraan | IIIan Rappor<br>Iliaka meneritika kembi<br>ubahan lagi silakan mela<br>Ilah : SMAN<br>BO<br>BO<br>BO<br>BO<br>BO<br>BO<br>BO<br>BO         | ali nilai rapor anda.<br>kukao finalissi.<br>Kelas 11/XI Set<br>Bhs. Indonesia<br>Bhs. Inggris<br>Matematika<br>Pend.<br>Kewarganggraan | mester 1 (Satu)<br>80<br>80<br>80<br>80 |

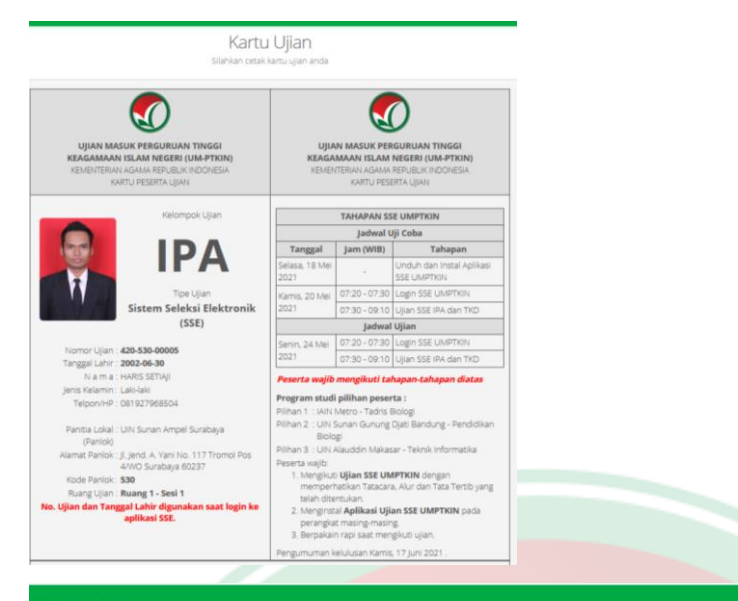

### ИРТКІМ

Pengumuman kelulusan Kamis, 17 Juni 2021

#### TATA TERTIB MENGIKUTI SSE UM-PTKIN 2021

- 1. Peserta menyiapkan perangkat ujian paling lambat 20 (dua puluh) menit sebelum tes dimulai;
- 2. Peserta harus melakukan registrasi dengan cara login paling lambat 5 (lima) menit sebelum ujian dimulai;
- 3. Toleransi keterlambatan 15 (lima belas) menit setelah ujian dilaksanakan dan tidak ada tambahan waktu ujian;
- Peserta yang terlambat lebih dari 15 menit setelah ujian dilaksanakan tidak diperkenankan untuk mengikuti tes (dianggap gugur);
- Peserta wajib menggunakan Aplikasi Ujian SSE UM-PTKIN saat mengikuti Ujian;
- 6. Peserta wajib melakukan physical distancing/jaga jarak dengan radius 3 (tiga) meter selama ujian berlangsung. Tidak
- diperkenankan seseorang bersama peserta selama ujian berlangsung;
- 7. Peserta wajib mengenakan pakaian dengan atasan kemeja polos dan bawahan warna gelap;

#### 8. Peserta dilarang:

- a. bertanya dan/atau berbicara dengan orang di sekitar tempat tes;
  - b. menerima dan/atau memberikan sesuatu dari/kepada orang disekitar tempat tes;
- c. keluar ruangan tempat tes;
- d. Membaca referensi yang bersumber dari manapun;
- e. merokok selama ujian berlangsung.
- 9. Peserta yang tidak mematuhi tata tertib dan tata cara mengikuti ujian SSE UM-PTKIN panitia akan menegur sebanyak 2 (dua) kali pada aplikasi ujian, jika teguran tidak di indahkan maka maka akan di diskualifikasi dari ujian dan dinyatakan gugur.

#### TATA CARA, ALUR DAN TATA TERTIB MENGIKUTI SSE UM-PTKIN 2021

#### A. TATA CARA MENGIKUTI UJIAN SSE UM-PTKIN

- Peserta wajib menggunakan perangkat mandiri diantaranya smartphone atau laptop atau netbook atau notebook atau personal komputer atau PC Dektop yang memiliki dan berfungsi dengan baik webcam/kamera depan;
- Peserta wajib menyediakan koneksi internet bisa menggunakan paket data dengan sinyal minimal 4 bar dan jaringan 3G/H+ atau yang lebih tinggi atau koneksi internet juga dapat menggunakan wifi yang terhubung dengan
- jaringan internet; 3. Peserta melaksanakan Ujian SSE UM-PTKIN di tempat tinggal masing-masing atau tempat yang terjangkau jaringan
- seluler minimal H+ serta mematuhi peraturan PSBB yang ditetapkan oleh Pemerintah Daerah. Bagi peserta yang mengalami kendala dalam mencari jaringan seluler H+ di daerahnya wajib melaporkan ke Helpdesk melalui laman www.sapa.um-ptkin.ac.id guna menjadwal ulang pelaksanaan ujian SSE UM-PTKIN paling lambat 1 (satu) hari setelah ujian yang tercantum pada kartu ujian peserta;
- 4. Peserta wajib melakukan physical distancing/jaga jarak radius minimal 3 (tiga) meter selama ujian berlangsung;
- 5. Mengikuti Ujicoba Ujian UM-PTKIN sesuai sesi dan waktu yang tertera pada Kartu Peserta Ujian;
- 6. Mengikuti Ujian UM-PTKIN sesuai sesi dan waktu yang tertera pada Kartu Peserta Ujian;
- Peserta wajib menyesuaikan waktu pada perangkat ujian dengan waktu yang tertera pada laman https://umptkin.ac.id;
- 8. Peserta wajib melakukan instalasi Aplikasi Ujian SSE UM-PTKIN;
- 9. Peserta wajib mengikuti tahapan kegiatan yang tertera pada kartu ujian;
- 10. Apabila peserta mengalami kendala teknis maka peserta dapat menghubungi helpdesk melalui laman

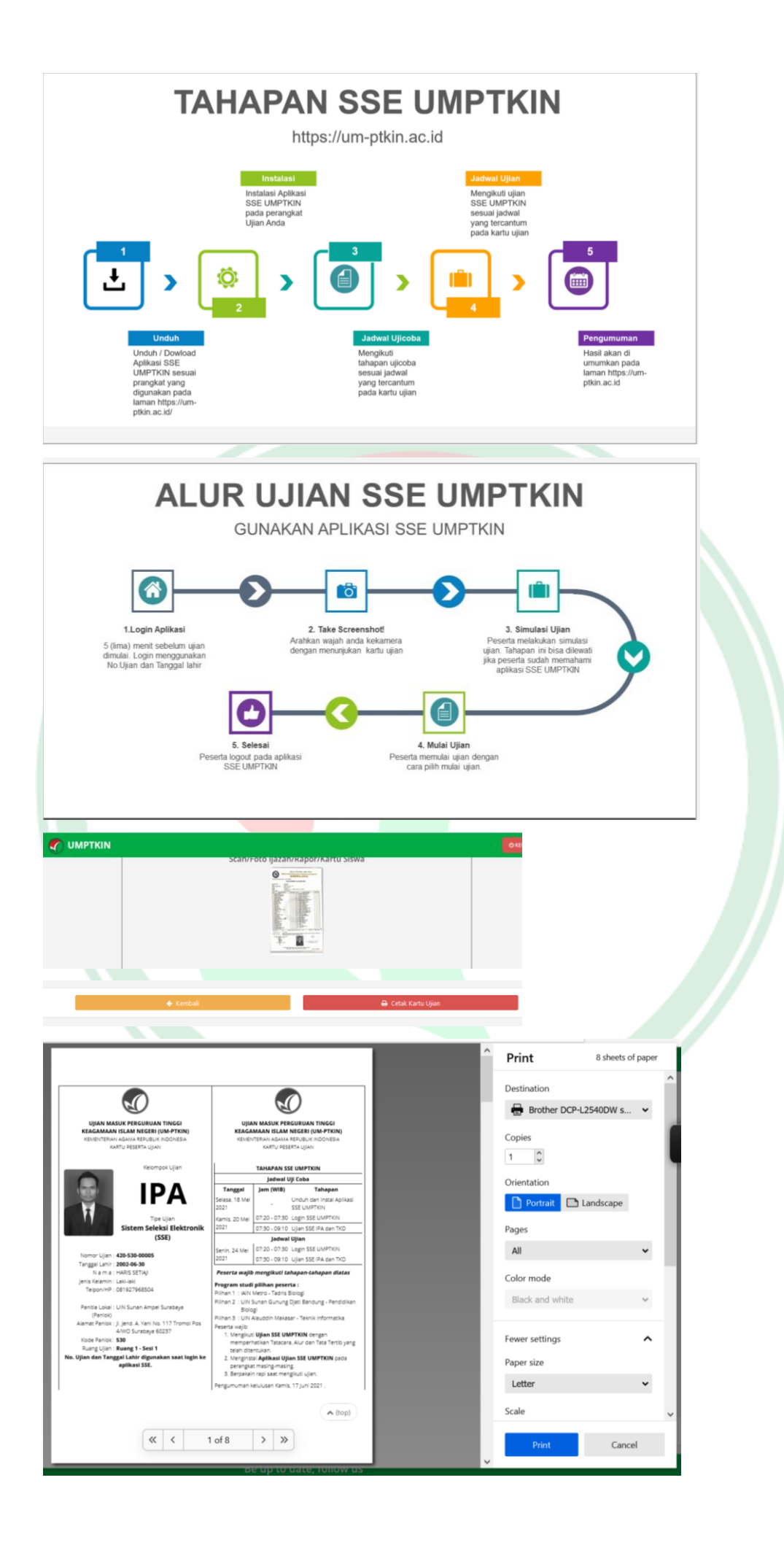

Peserta wajib mencetak kartu peserta ujian dan mengikuti semua petunjuk yang ada pada kartu ujian, mulai tahapan installasi SSE, TATA TERTIB MENGIKUTI SSE UM-PTKIN 2021, mengikuti jadwal Ujicoba SSE sampai dengan Ujian SSE.

m) selesai

# 5. TATA CARA CETAK KARTU UJIAN

Peserta dapat meng-unduh/download Kartu Ujian Tatacara Cetak Kartu Ujian sebagai berikut :

- a) Kunjungi Laman UM-PTKIN di https://um-ptkin.ac.id/
- b) Pilih Daftar ►
- c) Pilih Login
- d) Masukan No. SIP dan PIN
- e) Cetak Kartu Peserta Ujian

# 6. TATA CARA MENGIKUTI UJIAN SSE UM-PTKIN 2021

- a) Ujian UM-PTKIN menggunakan SSE (Sistem Seleksi Elektronik) dilaksanakan sesuai PTKIN tempat/lokasi ujian, sesi dan waktu yang tertera pada Kartu Peserta Ujian;
- b) Peserta wajib menggunakan perangkat mandiri diantaranya smartphone dengan min OS Android 6.0 atau laptop atau netbook atau notebook atau personal komputer atau PC Dektop dengan min OS Windows 10 yang memiliki dan berfungsi dengan baik webcam/kamera depan;
- c) Peserta wajib menyediakan koneksi internet bisa menggunakan paket data dengan sinyal minimal 4 bar dan jaringan 3G/H+ atau yang lebih tinggi atau koneksi internet juga dapat menggunakan *wifi* yang terhubung dengan jaringan internet;
- d) Peserta melaksanakan Ujian SSE UM-PTKIN di tempat tinggal masingmasing atau tempat yang terjangkau jaringan seluler minimal H+ serta mematuhi peraturan PSBB yang ditetapkan oleh Pemerintah Daerah. Bagi peserta yang mengalami kendala dalam mencari jaringan seluler H+ di daerahnya wajib melaporkan ke *Helpdesk* melalui laman *www.sapa.umptkin.ac.id* guna menjadwal ulang pelaksanaan ujian SSE UM-PTKIN paling lambat 1 (satu) hari setelah ujian yang tercantum pada kartu ujian peserta;
- e) Peserta wajib melakukan physical distancing/jaga jarak radius minimal 3

(tiga) meter selama ujian berlangsung;

- f) Mengikuti Uji Coba Ujian UM-PTKIN sesuai sesi dan waktu yang tertera pada Kartu Peserta Ujian;
- g) Mengikuti Ujian UM-PTKIN sesuai sesi dan waktu yang tertera pada Kartu Peserta Ujian;
- h) Peserta wajib menyesuaikan waktu pada perangkat ujian dengan waktu yang tertera pada laman https://um-ptkin.ac.id;
- i) Peserta wajib melakukan instalasi Aplikasi Ujian SSE UM-PTKIN;
- j) Peserta wajib mengikuti tahapan kegiatan yang tertera pada kartu ujian;
- k) Apabila peserta mengalami kendala teknis maka peserta dapat menghubungi helpdesk melalui laman *www.sapa.um-ptkin.ac.id*

# 7. TATA TERTIB PESERTA UJIAN

- 1) Peserta menyiapkan perangkat ujian paling lambat 20 (dua puluh) menit sebelum tes dimulai;
- 2) Pes<mark>erta harus melakukan r</mark>egistrasi dengan cara login paling lambat 5 (lima) menit sebelum ujian dimulai;
- 3) Toleransi keterlambatan 15 (lima belas) menit setelah ujian dilaksanakan dan tidak ada tambahan waktu ujian;
- 4) Peserta yang terlambat lebih dari 15 menit setelah ujian dilaksanakan tidak diperkenankan untuk mengikuti tes (dianggap gugur);
- 5) Peserta wajib menggunakan Aplikasi Ujian SSE UM-PTKIN saat mengikuti Ujian;
- Peserta wajib melakukan *physical distancing*/jaga jarak dengan radius 3 (tiga) meter selama ujian berlangsung. Tidak diperkenankan seseorang bersama peserta selama ujian berlangsung;
- Peserta wajib mengenakan pakaian dengan atasan kemeja polos dan bawahan warna gelap;
- 8) Peserta dilarang:
  - a. bertanya dan/atau berbicara dengan orang di sekitar tempat tes;
  - b. menerima dan/atau memberikan sesuatu dari/kepada orang disekitar tempat tes;
  - c. keluar ruangan tempat tes;
  - d. Membaca referensi yang bersumber dari manapun;
  - e. merokok selama ujian berlangsung.

9) Peserta yang tidak mematuhi tata tertib dan tata cara mengikuti ujian SSE UM-PTKIN panitia akan menegur sebanyak 2 (dua) kali pada aplikasi ujian, jika teguran tidak di indahkan maka maka akan di diskualifikasi dari ujian dan dinyatakan gugur.

### 8. ALUR MENGIKUTI UJIAN SSE UM-PTKIN

### 1) Sebelum Ujian :

- a. Telah melakukan instalasi aplikasi ujian sesuai perangkat yang digunakan;
- b. Menyalakan koneksi internet yang digunakan;
- c. Menyiapkan Kartu Ujian UM-PTKIN;
- d. Login 5 (lima) menit sebelum ujian dimulai;

# 2) Saat Uj<mark>ian :</mark>

- a. Peserta melakukan **Take Screenshot!** dengan cara : Arahkan wajah anda ke kamera dengan memegang kartu ujian kemudian pilih **Take Screenshot!** pada aplikasi SSE UM-PTKIN kemudian pilih **simpan**;
- b. Peserta melakukan simulasi ujian;
- c. Peserta memulai ujian;
- d. Selama ujian peserta wajib mematuhi tata tertib ujian;
- e. Peserta dilarang:
  - i. bertanya/berbicara dengan orang di sekitar tempat tes;
  - ii. menerima/memberikan sesuatu dari/kepada orang di sekitar tempat tes;
  - iii. keluar ruangan tempat tes;
  - iv. Membaca referensi yang bersumber dari manapun;
  - v. Merokok selama ujian berlangsung.
- f. Peserta yang tidak mematuhi tata tertib dan tata cara mengikuti ujian SSE UM-PTKIN panitia akan menegur sebanyak 2 (dua) kali pada aplikasi ujian, jika teguran tidak di indahkan maka maka akan di diskualifikasi dari ujian dan dinyatakan gugur.

# 3) Setelah Ujian :

- a. Peserta memastikan log out dari sistem aplikasi.
- 4) Kendala Ujian :
  - a. Bagi peserta tidak mendapatkan sinyal seluler/jaringan internet

maka peserta wajib mengajukan permohonan penjadwalan ulang ujian paling lambat 1 (satu) hari setelah ujian dilaksanakan sesuai tertera pada kartu ujian peserta;

b. Peserta mengajukan permohonan dengan cara menghubungi *helpdesk* melalui laman *www.sapa.um-ptkin.ac.id.* 

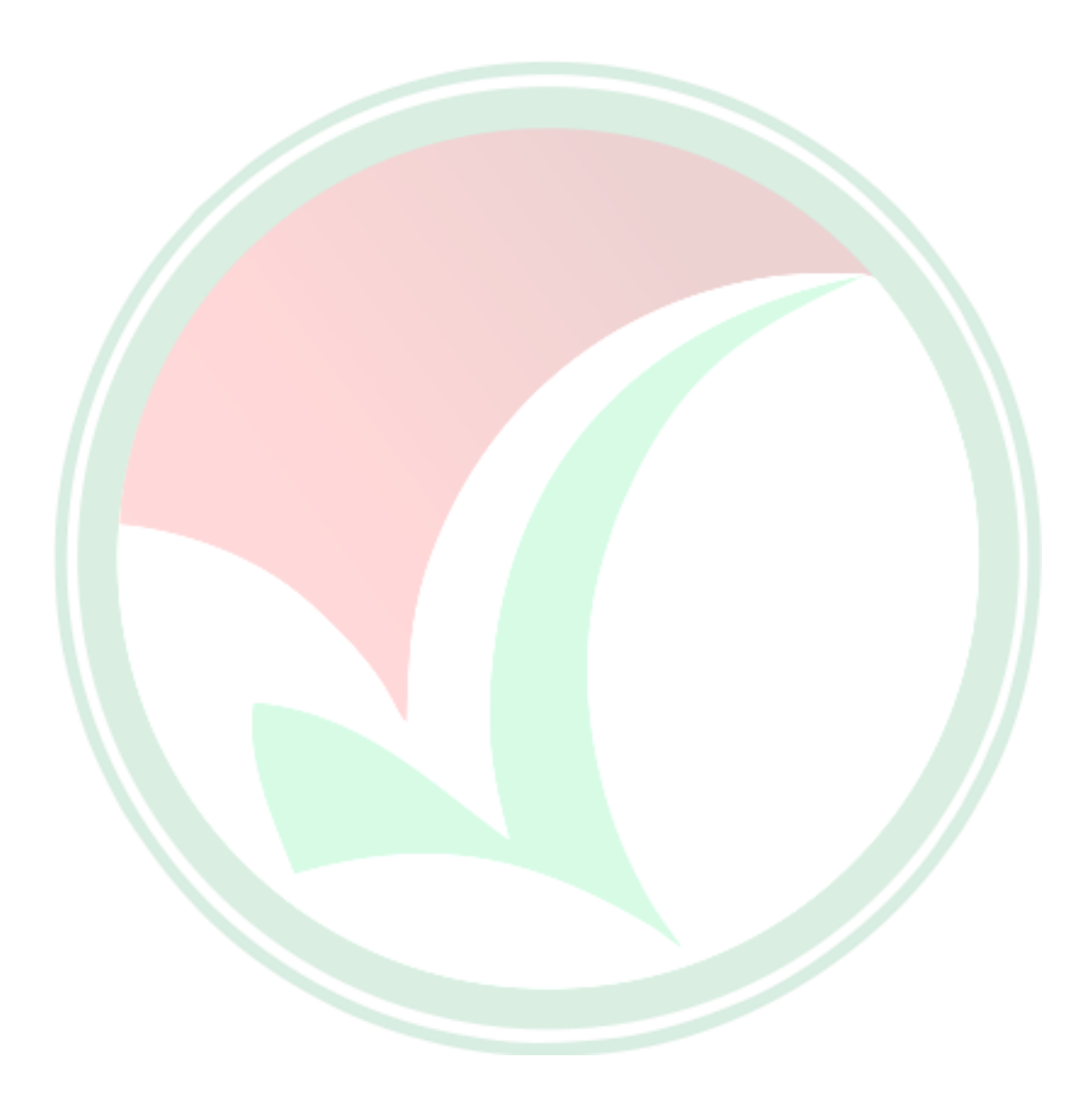